#### A Step-by-Step Tutorial for making MA28.dll and running GEBT

- Step 1: Download and install gfortran complier.
  - 1.1 Go to <a href="http://gcc.gnu.org/wiki/GFortranBinaries#Windows">http://gcc.gnu.org/wiki/GFortranBinaries#Windows</a> .
  - 1.2 Click on the "installer" (shown below) for Windows OS. Run the downloaded exe file, follow the instructions to install the gfortran complier (basically just click

on the OK buttons).

| HSL Archive - Library Cata × 🏽 GFortranBinaries - GCC W × | - 0 ×             |
|-----------------------------------------------------------|-------------------|
| ← → C ♠ 🗋 gcc.gnu.org/wiki/GFortranBinaries#Windows       | ☆ 🕹 😭 🜍 🔼 🗉       |
| 🗰 Apps 🗀 高中英语 Ď wD 🧰 高中中文 🧰 XFINITY                       | C Other bookmarks |

#### Windows

If in doubt, or if you don't know what Cygwin and MinGW are, the package for you is the MinGW ("native Windows") package!

- MinGW for Win64: The Mingw-w64 project has regularly updated snapshots of compilers generating 64-bit Windows executables. They provides several compilers, which run on Windows (32-bit and 64-bit Windows), Cygwin, Linux, and Darwin/MacOS and which generate binaries for 32bit or 64bit Windows. The file name pattern is <target>-<host>-<option-version>-<date>; thus, mingw-w64-bin\_x86\_64-mingw\_20100527.zip is a compiler targeting 64bit Windows (mingw-w64) but also running ("host") on 64bit Windows (xx86-64-mingw); you might search for the file in toolchains targetting Win64 (Personal Builds or Automatized Builds).
  - • TDM GCC: MinGW/MinGW-W64 Builds
- MinGW build ("native Windows" build)
  - ∘ Official MinGW builds (only releases), last seen was 4.8.1 (2013-10-11)
  - The MinGW for Win64 project has also binaries for 32bit Windows; e.g. mingw-w32-bin\_i686-mingw\_<date>.zip runs on and generates binaries for 32bit Windows (cf. above); you might search for the file in Toolchains targetting Win32 (Personal Builds or Automatized Builds).
  - Unofficial build of current development (4.8) source. Download the stest o installer (dated 2013-03-01). It's very easy to use (basically, just click on the OK buttons), but some detailed info is also available. These binaries work or the or the or
- OTDM GCC: MinGW/MinGW-W64 Builds
- MinGW 32/64bit builds by www.Equation.com (builds were announced at comp.lang.fortran; note equation.com is not affiliated with any MinGW or GCC developer. Use at your own risk)
- Cygwin
  - ∘ Official Cygwin builds ( x86 packages, x86\_64 packages); last seen (2013-11-09) was 4.8.2

#### MacOS

The gfortran maintainers offer nice Apple-style installers for:

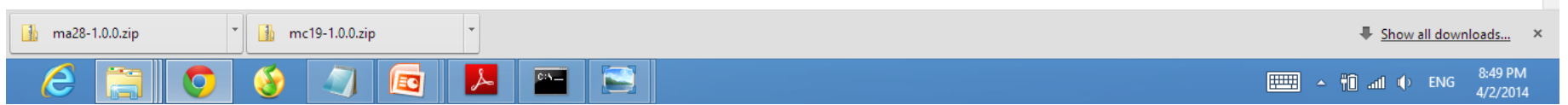

Step 2: Download MA28 and MC19

- 2.1 Create a new folder "MA28" as working directory.
- 2.2 Go to: <u>http://www.hsl.rl.ac.uk/</u>.
  - 2.2.1 Click "HSL Archive" on the left column, see figure below.

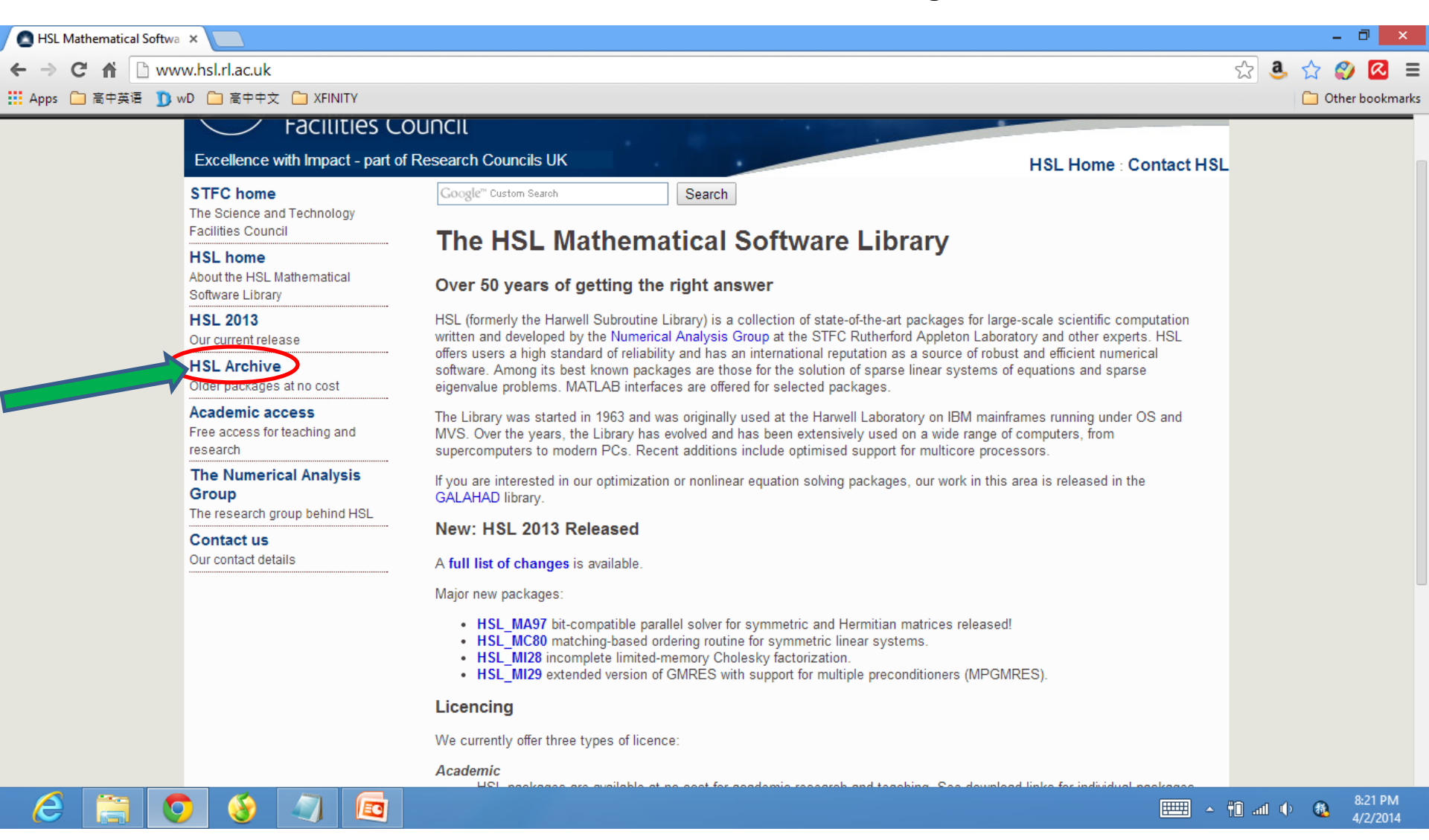

ĒC

e

- 2.2.2 Scroll down on the Archive page to "LINEAR ALGEBRA".
- 2.2.3 Click on "Source" of MA28 and MC19, respectively.

| HSL Archive - Library Cata ×        |                                                                                              | - 🗇 🗙             |
|-------------------------------------|----------------------------------------------------------------------------------------------|-------------------|
| ← → C ↑ www.hsl.rl.ac.uk/archive/   |                                                                                              | ☆ 🤱 🏠 💋 🔳         |
| 🔛 Apps 🧰 高中英语 🏠 wD 🗀 高中中文 🧰 XFINITY |                                                                                              | C Other bookmarks |
|                                     | LINEAR PROGRAMMING                                                                           |                   |
|                                     | LA: Linear programming, i.e. minimization of a linear function subject to linear constraints |                   |
|                                     | LA01 [PDF] [Source] Linear programming with the revised simplex method                       |                   |
|                                     | LA02 [PDF] [Source] Find a feasible point to a set of linear constraints                     |                   |
|                                     | LINEAR ALGEBRA                                                                               |                   |
|                                     | MA Solution of linear equations, also inverses and determinants                              |                   |
|                                     | MA01 [PDF] [Source] Solves with one or more RHS, simple Gaussian elimination                 |                   |
|                                     | MA08 [PDF] [Source] Form the normal equations for linear least squares                       |                   |
|                                     | MA09 [PDF] [Source] Solve linear least squares using normal equations                        |                   |
|                                     | MA10 [PDF] [Source] Solve symmetric positive definite systems using Cholesky                 |                   |
|                                     | MA11 [PDF] [Source] Solve an overdetermined system in the minimax sense                      |                   |
|                                     | MA12 [PDF] [Source] Solves an upper Hessenberg system using Gaussian elimination             |                   |
|                                     | MA19 [PDF] [Source] Minimax solution of a system subject to simple bounds                    |                   |
|                                     | MA20 [PDF] [Source] Solves an overdetermined system in the L1 sense                          |                   |
|                                     | MA21 [PDF] [Source] Solution, inversion, determinant, scaling and iterative refinement       |                   |
|                                     | MA22 [PDF] [Source] As MA21 but for symmetric positive definite systems                      |                   |
|                                     | MA24 [PDF] [Source] As MA21 but for Hermitian positive definite systems                      |                   |
|                                     | MA25 [PDF] [Source] Minimax solution to a system subject to simple bounds                    |                   |
|                                     | MA26 [PDF] [Source] Solve symmetric positive-definite tridiagonal system, Cholesky           |                   |
|                                     | MA27 [PDF1 [Source] Solve sparse symmetric system, not necessarily positive definite         |                   |
|                                     | MA28 [P(F) [Source] Factorize and solve sparse system of linear equations                    |                   |
|                                     | MA29 [PDF] Source Factorize and solve symmetric system of linear equations                   |                   |
|                                     | MA30 [PDF] [Source] Perform LU decomposition of a sparse matrix                              |                   |
|                                     | MA32 [PDF] [Source] Solve sparse system using frontal method                                 |                   |
|                                     | MA33 [PDF] [Source] Perform LU decomposition of a sparse, possibly rectangular matrix        |                   |
|                                     | MA35 [PDF] [Source] Solve a band structured system of linear equations                       |                   |
|                                     | MA36 [PDF] [Source] Solve symmetric positive definite band system                            |                   |
|                                     | MA37 [PDF] [Source] Solve a sparse system, symmetric or nearly symmetric                     |                   |
|                                     | MA47 [PDF] [Source] Solve sparse symmetric indefinite system of linear equations             |                   |
|                                     | MB: Inverses of matrices, also determinants, adjoints and generalized inverses               |                   |
|                                     | MB01 IPDELISource Inverse of a real matrix using Gaussian elimination                        |                   |

📖 🔺 🛍 📶 🕩 🚳

4/2/2014

- 2.2.4 Check "Personal License" .

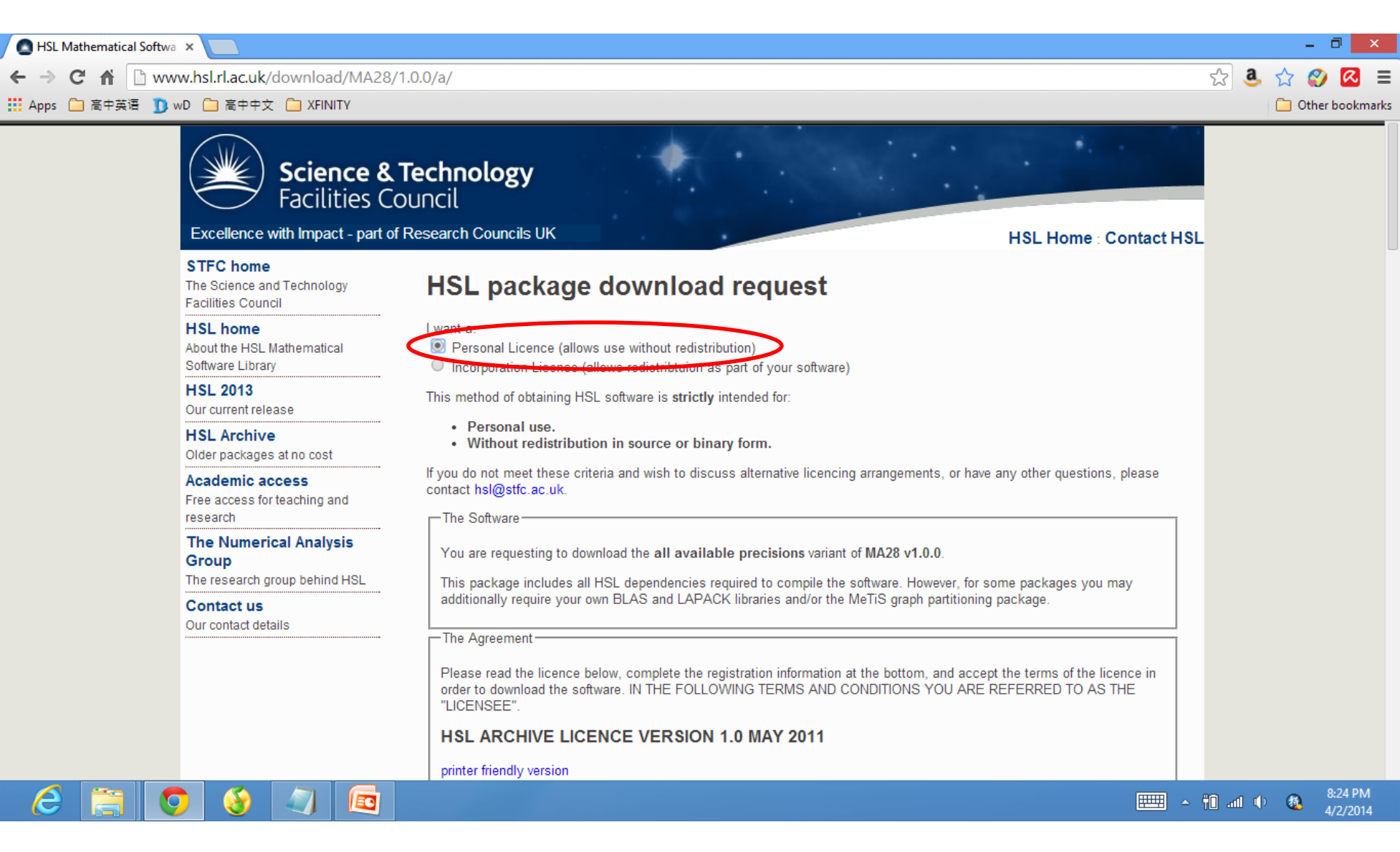

- 2.2.5 Fill in the information at the bottom of the webpage, click "Accept".

| C 前 ① www.hsl.rl.ac.uk/download/MA28/1.0.0/a/                                                                                                    | - 🗆 📉             |
|----------------------------------------------------------------------------------------------------|-------------------|
| Apps 高中英语 D wD 高中中文 C XFINITY     accordingly the Contracts (Rights of Third parties) Act 1999 shall not apply to this Agreement.    7.9 This agreement shall be interpreted and construed in accordance with the laws of England and Wales. The English Courts will have exclusive jurisdiction to deal with any dispute which has arisen or may arise out of or in connection with this Agreement, however STFC may enforce the Licensee's obligation of confidence in the courts of any jurisdiction having competence to issue an injunction directly enforceable against the Licensee.    Please fill in the following information completely. Your application may be rejected in you do not.    August you    Name  Q WANG    Email    Company | ☆ 🌮 🙆 ≡           |
| accordingly the Contracts (Rights of Third parties) Act 1999 shall not apply to this Agreement.<br>7.9 This agreement shall be interpreted and construed in accordance with the laws of England and Wales. The<br>English Courts will have exclusive jurisdiction to deal with any dispute which has arisen or may arise out of or in<br>connection with this Agreement, however STFC may enforce the Licensee's obligation of confidence in the courts of<br>any jurisdiction having competence to issue an injunction directly enforceable against the Licensee.<br>Please fill in the following information completely. Your application may be rejected in you do not.<br>About you<br>Name QI WANG<br>Email<br>Company                           | 📋 Other bookmarks |
| Domain  Mathematics    City                                                                                                    |                   |
|                                                                                                    | A J 9, 📾 🖢 🗘 🤇    |

- Step 2: Download MA28 and MC19 (continued)
  - 2.2.7 You will receive a personalised download link in the email you provided in the previous step in few minutes. Click the link to download the zip file to the working folder "..\MA28" created in the Step 2.1.
  - 2.2.8 Unzip these two files, you will have two folders, "mc19-1.0.0" and "ma28-1.0.0".
  - 2.2.9 Copy "mc19d.f" from ..\MA28\mc19-1.0.0\src to ..\MA28 (the working folder), rename it as "mc19.f".
  - 2.2.10 Copy "ma28d.f" from ..\MA28\ma28-1.0.0\src to ..\MA28 (the working folder), rename it as "ma28.f".
  - 2.2.11 Copy "ddeps.f" from ..\MA28\mc19-1.0.0\src to ..\MA28 (the working folder), rename it as "ddep.f".
  - 2.2.12 Copy "MakeMA28" from ..\GEBT4 (your download package from analyswift.com) to ..\MA28 (the working folder).
- 2.3 Now you have all the files needed for compiling MA28.dll. The working folder "..\MA28" should look like this (see figure on the next slide):

- 2.3.1 Working directory "..\MA28".

| 🖟 l ⊋ 🚺 🗢 l           |                            |                   | MA                 | 428    |   |   |             | - 0 ×        |
|-----------------------|----------------------------|-------------------|--------------------|--------|---|---|-------------|--------------|
| File Home Share       | View                       |                   |                    |        |   |   |             | ~ <b>(</b> ) |
|                       | omputer → Windows (C:) → Q | i_Research → MA28 |                    |        | ~ | Ç | Search MA28 | Q            |
| 🔆 Favorites           | Name                       | Date modified     | Туре               | Size   |   |   |             |              |
| 📃 Desktop             | 퉬 ma28-1.0.0               | 4/2/2014 8:35 PM  | File folder        |        |   |   |             |              |
| 🗼 Downloads           | 퉬 mc19-1.0.0               | 4/2/2014 8:34 PM  | File folder        |        |   |   |             |              |
| 🖳 Recent places       | ddep.f                     | 8/18/2011 2:37 AM | F File             | 94 KB  |   |   |             |              |
| \land SkyDrive        | ma28.f                     | 8/18/2011 2:37 AM | F File             | 41 KB  |   |   |             |              |
|                       | 🌗 ma28-1.0.0               | 4/2/2014 8:35 PM  | Compressed (zipp   | 210 KB |   |   |             |              |
| 🥞 Libraries           | MakeMA28                   | 3/7/2011 12:01 PM | File               | 1 KB   |   |   |             |              |
| Documents             | mc19.f                     | 8/18/2011 2:41 AM | F File             | 5 KB   |   |   |             |              |
| 🎝 Music               | 🌗 mc19-1.0.0               | 4/2/2014 8:34 PM  | Compressed (zipp   | 103 KB |   |   |             |              |
| Pictures              | 🖭 Tutorial                 | 4/3/2014 12:02 AM | Microsoft Office P | 844 KB |   |   |             |              |
| 🛃 Videos              |                            |                   |                    |        |   |   |             |              |
| 🤣 Homegroup           |                            |                   |                    |        |   |   |             |              |
| 🖳 Computer            |                            |                   |                    |        |   |   |             |              |
| 🏭 Windows (C:)        |                            |                   |                    |        |   |   |             |              |
| 🛐 BD-ROM Drive (F:) C |                            |                   |                    |        |   |   |             |              |
| Metwork               |                            |                   |                    |        |   |   |             |              |
|                       |                            |                   |                    |        |   |   |             |              |
|                       |                            |                   |                    |        |   |   |             |              |
|                       |                            |                   |                    |        |   |   |             |              |
|                       |                            |                   |                    |        |   |   |             |              |
|                       |                            |                   |                    |        |   |   |             |              |
|                       |                            |                   |                    |        |   |   |             |              |
|                       |                            |                   |                    |        |   |   |             |              |
|                       |                            |                   |                    |        |   |   |             |              |
|                       |                            |                   |                    |        |   |   |             |              |
|                       |                            |                   |                    |        |   |   |             |              |
| 9 items               |                            |                   |                    |        |   |   |             | i== 📼        |
|                       | 🕤 🚯 🔄                      | <u>Fo</u> 📕 🔤 💽   |                    |        | E |   | • 🕆 🖬 🗤     | ENG 12:03 AM |

- 2.3.2 Change variable type in mc19.f

# Before compiling MA28.dll, some variables need to be modified in "mc19.f" from "REAL" to "DOUBLE PRECISION". There are totally four changes needed

- Line 8 Change from "REAL" to "DOUBLE PRECISION"
- Line 18 Change from "REAL" to "DOUBLE PRECISION"
- Line 20 Change from "ALOG" to "LOG"
- Line 44 Change from "ALOG" to "LOG", see Figure below (Change 4, Line 44, does not shown)

| 🖸 C:\Qi_Research\MA28\mc19.f - Notepad++ 🗕 🗖 🔤                              |                                                      |            |                                                                |               |         |       | - 🗇 🗙    |                                                              |          |
|-----------------------------------------------------------------------------|------------------------------------------------------|------------|----------------------------------------------------------------|---------------|---------|-------|----------|--------------------------------------------------------------|----------|
| File Edit Search View Encoding Language Settings Macro Run Plugins Window ? |                                                      |            |                                                                |               |         |       | Х        |                                                              |          |
| i 🕞 🛃                                                                       |                                                      |            |                                                                |               |         |       |          |                                                              |          |
| :<br>🔚 mc19                                                                 |                                                      |            |                                                                |               |         |       |          |                                                              |          |
| 1                                                                           |                                                      | C COF      | PYRIGHT (c) 1977 AFA Technology.                               |               | 1       |       | с.<br>с. | OPYRIGHT (c) 1977 AFA Technology.                            | <u>^</u> |
| 2                                                                           |                                                      | C####      | ##DATE 09 MAR 1989                                             |               | 2       |       | C##      | ####DATE 09 MAR 1989                                         |          |
| 3                                                                           |                                                      |            | SUBROUTINE MC19AD (N.NA.A.IRN.ICN.R.C.W)                       |               | 3       |       |          | SUBROUTINE MC19AD(N.NA.A.IRN.ICN.R.C.W)                      |          |
| 4                                                                           | Т                                                    |            | INTEGER N.NA. IRN (*) . ICN (*)                                |               | 4       | Т     |          | INTEGER N.NA. IRN (*) . ICN (*)                              |          |
| 5                                                                           |                                                      |            | DOUBLE PRECISION A (*)                                         |               | 5       |       |          | DOUBLE PRECISION A (*)                                       |          |
| 6                                                                           |                                                      | с          | IRN(K) GIVES ROW NUMBER OF ELEMENT IN A(K).                    |               | 6       |       | с        | IRN(K) GIVES ROW NUMBER OF ELEMENT IN A(K).                  |          |
| 7                                                                           |                                                      | с          | ICN(K) GIVES COL NUMBER OF ELEMENT IN A(K).                    |               | 7       |       | c.       | ICN(K) GIVES COL NUMBER OF ELEMENT IN A(K).                  |          |
| 8                                                                           |                                                      |            | REAL RAI),                                                     |               |         |       |          | DOUBLE PRECISION R(N), C(N), W(N, 5)                         |          |
| 9                                                                           |                                                      | С          | R(I) IS USED TO RETURN LOG(SCALING FACTOR FOR ROW I).          |               | 9       |       | С        | R(I) IS USED TO RETURN LOG(SCALING FACTOR FOR ROW I).        |          |
| 10                                                                          |                                                      | с          | C(J) IS USED TO RETURN LOG(SCALING FACTOR FOR COL J).          | 8             | 10      |       | с        | C(J) IS USED TO RETURN LOG(SCALING FACTOR FOR COL J).        |          |
| 11                                                                          |                                                      | с          | W(I,1), W(I,2) HOLD ROW, COL NON-ZERO COUNTS.                  |               | 11      |       | С        | W(I,1), W(I,2) HOLD ROW, COL NON-ZERO COUNTS.                |          |
| 12                                                                          |                                                      | с          | W(J,3) HOLDS - COL J LOG DURING EXECUTION.                     |               | 12      |       | С        | W(J,3) HOLDS - COL J LOG DURING EXECUTION.                   |          |
| 13                                                                          |                                                      | С          | W(J,4) HOLDS 2-ITERATION CHANGE IN W(J,3).                     |               | 13      |       | С        | W(J,4) HOLDS 2-ITERATION CHANGE IN W(J,3).                   |          |
| 14                                                                          |                                                      | С          | W(I,5) IS USED TO SAVE AVERAGE ELEMENT LOG FOR ROW I.          |               | 14      |       | С        | W(I,5) IS USED TO SAVE AVERAGE ELEMENT LOG FOR ROW I.        |          |
| 15                                                                          |                                                      |            | INTEGER LP, IFAIL                                              |               | 15      |       |          | INTEGER LP, IFAIL                                            |          |
| 16                                                                          | 6 COMMON/MC19BD/LP, IFAIL 16 COMMON/MC19BD/LP, IFAIL |            |                                                                |               |         |       |          |                                                              |          |
| 17                                                                          |                                                      |            | INTEGER I, I1, I2, ITER, J, K, L, MAXIT                        |               | 17      |       |          | INTEGER 1,11,12,ITER, J, K, L, MAXIT                         |          |
| 18                                                                          | 4                                                    |            | REAL P/C1,, x, x, y, x, y, y, y, y, y, y, y, y, y, y, y, y, y, |               |         | 2     | <u> </u> | DOUBLE PRECISION E, E1, EM, Q, Q1, QM, S, S1, SM, SMIN, U, V |          |
| 19                                                                          |                                                      |            | EXTERNAL MOIDER                                                |               | 19      |       |          | EXTERNIAL LOCA                                               |          |
| 20                                                                          |                                                      | 2          | INTRINSIC ALOG, DADS                                           | 11            |         |       | A 1      | TC LOG, D BS, FLOAT                                          |          |
| 21 DATA MAXI1/100/, SMIN/0.1/                                               |                                                      |            |                                                                |               |         |       |          |                                                              |          |
| 22                                                                          |                                                      | C MAX      | (IT IS THE MAXIMAL PERMITTED NUMBER OF ITERATIONS              |               | 22      |       | СМ       | AXIT IS THE MAXIMAL PERMITTED NUMBER OF ITERATIONS           |          |
| 23                                                                          |                                                      | С          | SMIN IS USED IN A CONVERGENCE TEST ON (RESIDUAL NORM) **2      |               | 23      |       | С        | SMIN IS USED IN A CONVERGENCE TEST ON (RESIDUAL NORM) **:    | 2        |
| 24                                                                          |                                                      | С          |                                                                |               | 24      |       | С        |                                                              |          |
| 25                                                                          |                                                      | C CHE      | ICK SCALAR DATA                                                |               | 25      |       | c c      | HECK SCALAR DATA                                             |          |
| 26                                                                          |                                                      |            | IFAIL=1                                                        |               | 26      |       |          | IFAIL=1                                                      |          |
| 27                                                                          |                                                      |            | IF (N.LT.1) GO TO 230                                          |               | 27      |       |          | IF (N.LT.1) GO TO 230                                        |          |
| 28                                                                          |                                                      |            | IFAIL=2                                                        |               | 28      |       |          | IFAIL=2                                                      |          |
| 29                                                                          |                                                      |            | IFAIL=0                                                        |               | 29      |       |          | IFAIL=0                                                      |          |
| 30                                                                          |                                                      | С          |                                                                |               | 30      |       | С        |                                                              |          |
| 31                                                                          |                                                      | C          | INITIALISE FOR ACCUMULATION OF SUMS AND PRODUCTS               |               | 31      |       | С        | INITIALISE FOR ACCUMULATION OF SUMS AND PRODUCTS             |          |
| 32                                                                          | F                                                    |            | DO 5 I=1,N                                                     |               | 32      | F     |          | DO 5 I=1,N                                                   |          |
| 33                                                                          |                                                      |            | C(1)=0.                                                        | v 🗄           | 33      |       |          | C(1) = 0.                                                    | ~        |
|                                                                             |                                                      | <i>c</i> 1 | v m-n                                                          | · · · · · · · | 1 74    | 474   |          |                                                              | 0 1010   |
| Fortran s                                                                   | ourc                                                 | e file     |                                                                | length : 414  | 4 lines | : 174 |          | Ln:/ Col:36 Sel:0[0 UNIX ANSI as UTF                         | -8 INS   |

e

Step 3: Compile "MA28.dll"

- 3.1 Launch a command window in the working directory "..\MA28".
- 3.2 Type command "make –f MakeMA28" in the command line, click "enter".
- 3.3 A "MA28.dll" file will be generated in your working folder. Copy this "MA28.dll" to "..\GEBT4" folder.

| SHSL Archive - Library Cata ×                                                                                                    |                                                                                                    | - 0 ×                |
|----------------------------------------------------------------------------------------------------|----------------------------------------------------------------------------------------------------|----------------------|
| ← → C ↑ www.hsl.rl.ac.uk/archive/                                                                                                    |                                                                                                    |                      |
| 11 Apps 🗀 高中英语 🐧 wD 🗀 高中中文 🎦 XFINITY                                                                                                    |                                                                                                    | Other bookmarks      |
| ★ Apps ● 高中英语 ● wD ● 高中中文 ● XFINITY     C:\Windows  C:\Windows    C:\Qi_Research\MA28>make -f  MakeMA28    gfortran  -03  -c  ddep.f    gfortran  -03  -c  mc29.f    gfortran  -03  -c  mc29.f    gfortran  -03  -c  mc19.f    gfortran  -03  -c  mc19.f    gfortran  -03  -shared  ddep.o  ma28.o    gfortran  -03  -shared  ddep.o  ma28.o  m    C:\Qi_Research\MA28>  -  -  ma28.f  ma28.f | LINEAR ALGEBRA    \System32\cmd.exe  -  -  inants    glts reserved.  -  -  -  -    19.0  -  M028.4111  -  -  -    19.0  -  M028.4111  -  -  -  -    19.0  -  M028.4111  -  -  -  -  -  -  -  -  -  -  -  -  -  -  -  -  -  -  -  -  -  -  -  -  -  -  -  -  -  -  -  -  -  -  -  -  -  -  -  -  -  -  -  -  -  -  -  -  -  -  -  -  -  -  -  -  -  -  -  -  -  -  -  -  -  -  -  -  -  -  -  -  -  -  -  -  -  -  -  -  -  -  - <th>C Other bookmarks</th> | C Other bookmarks    |
|                                                                                                    | MB10 [PDF] [Source] Generalized inverse of a rectangular matrix                                                                                                    |                      |
| 🚹 ma28-1.0.0.zip                                                                                                    |                                                                                                    | Show all downloads × |
|                                                                                                    |                                                                                                    | ▲ 🛍 🛋 🕩 🚳 8:42 PM    |

Step 4: Running GEBT

- 4.1 The best way to run GEBT is in the command window. Launch a command window in the "..\GEBT4" folder.
- 4.2 Type "gebt 'input\_file\_name.dat'" in the command line, then click "enter". In this example, the input file is "Cantilever1.dat", which is included in the download package.

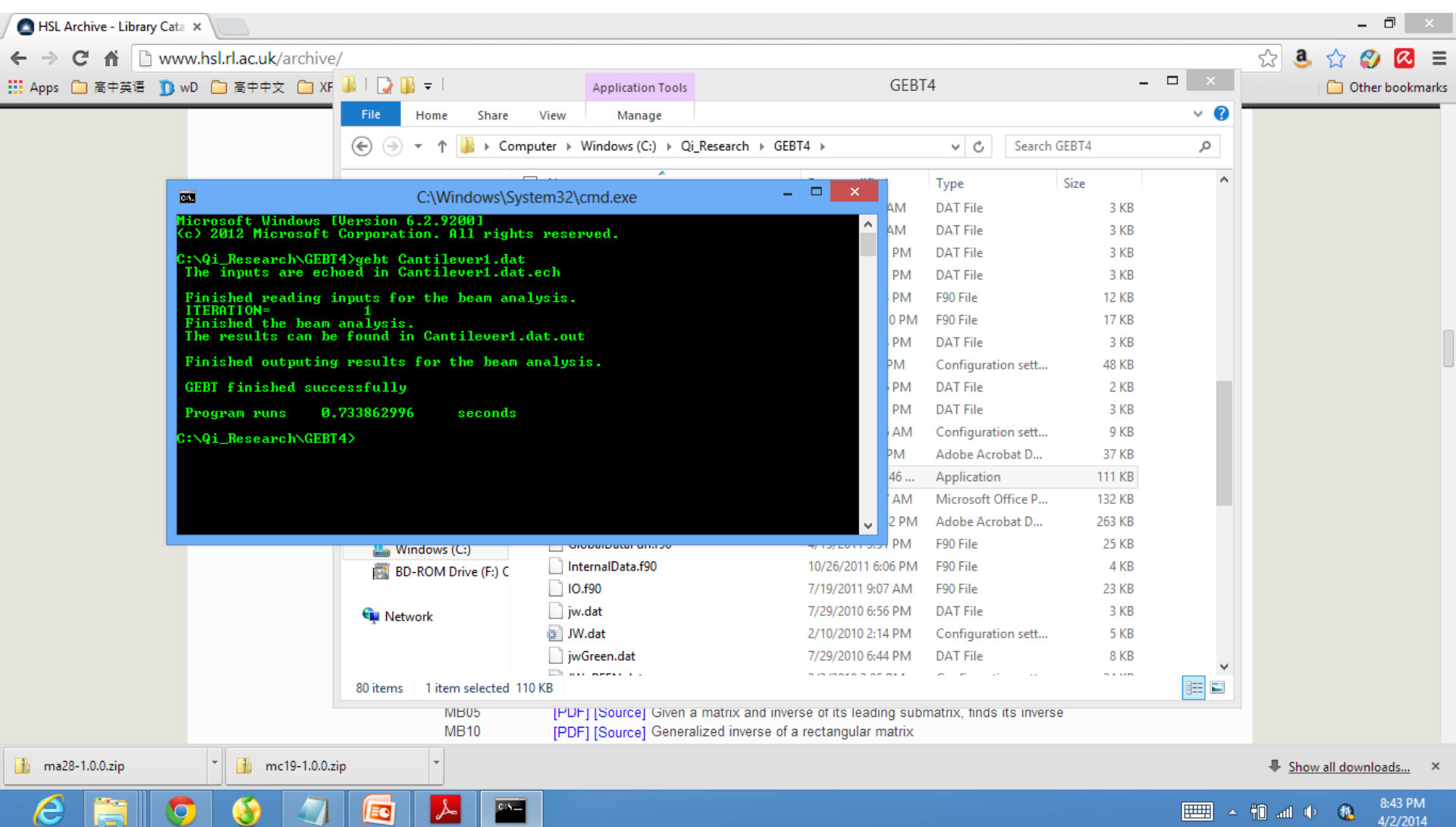

Step 5: Running PostGEBT

- 5.1 Two new files, "Cantilever1.dat.ech" and "Cantilever1.dat.out" for this case, will be generated which showed the analysis information and results, respectively.
- 5.2 Now you can run PostGEBT to visualize the results.